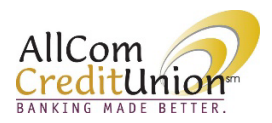

## AllCom Credit Union Online Banking Manage Account Groupings

Members have the option to organize their accounts in custom groups.

From the Accounts Dashboard, click the *Filter* button, then *Manage account grouping*.

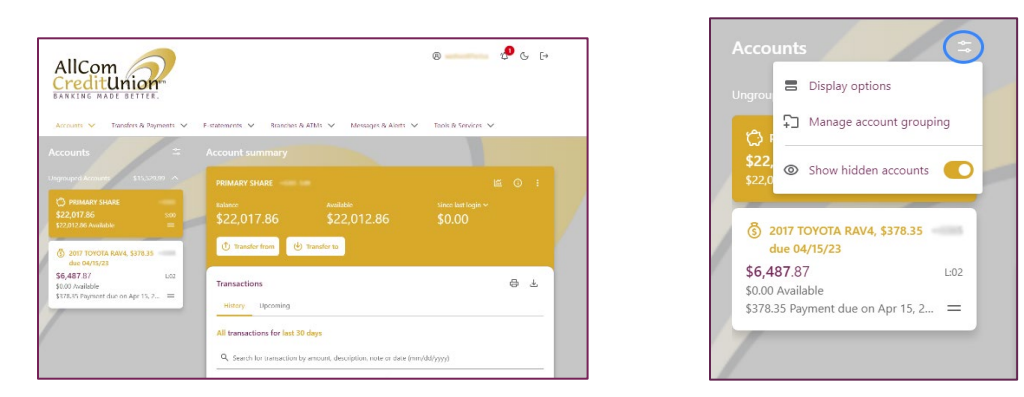

Click on + Add new group.

| Manage account grouping                                                        |  |
|--------------------------------------------------------------------------------|--|
| C2                                                                             |  |
| You have no account groups<br>You can quickly add a new one<br>+ Add new group |  |

Enter the new group name as you would like it to appear and click *Add group*. Multiple groups may be added.

| AllCom<br>Execute Adde Beller. | V Edulamente V Bana | ches & ATMs ♀ Messages & Alexts | 🕲 💶 🖓 | G €+ |
|--------------------------------|---------------------|---------------------------------|-------|------|
| Manage account group           | Add new group       | Center Add group                |       |      |

| ← Manage account grouping                       |          |   |   |
|-------------------------------------------------|----------|---|---|
| You can add/edit account groups or change group | p order. |   | m |
| = Leans                                         |          | 1 | Đ |
| + Add new group                                 |          |   |   |
|                                                 |          |   |   |

Once the group has been created, click and drag specific accounts into the group using the 2 lines indicated below.

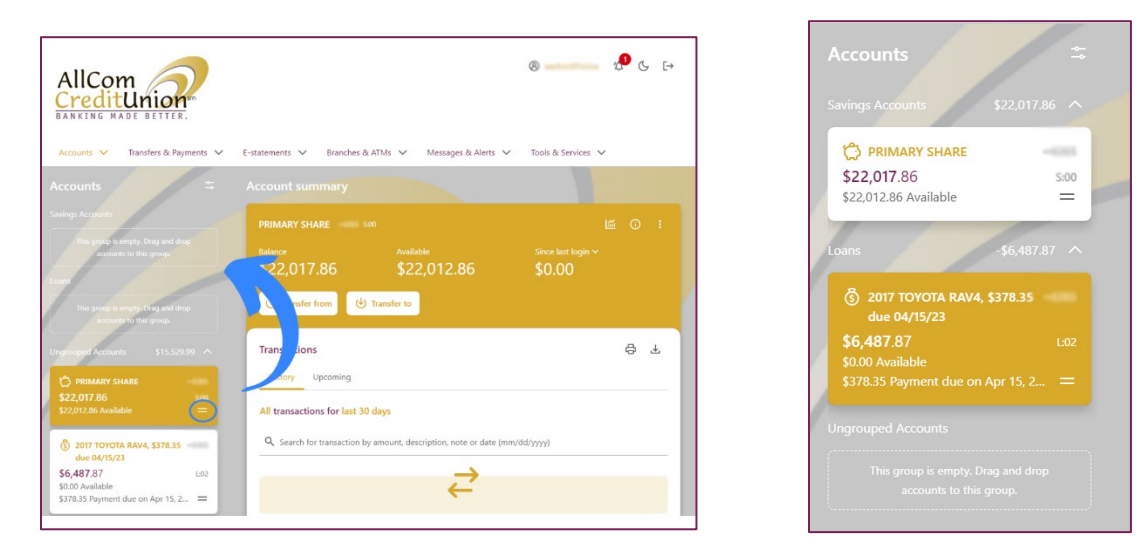

The groups will then be setup for your to view in the Account listing.